| ة + إدراج                                                                     | لمراحل الانتقالية                                                                                        | ائح وإضافة ا | ِضوع: تحريك الشر       | المو      | الأسبو ع           |
|-------------------------------------------------------------------------------|----------------------------------------------------------------------------------------------------|--------------|------------------------|-----------|--------------------|
|                                                                               | الحصة                                                                                                    | الفصل        | التاريخ                | اليوم     |                    |
|                                                                               |                                                                                                    |              | 13/10/1427ھـ           | السبت     | =                  |
|                                                                               |                                                                                                    |              | 14/10/1427ھـ           | الأحد     | -                  |
|                                                                               |                                                                                                    |              | 15/10/1427هـ           | الأثنين   |                    |
|                                                                               |                                                                                                    |              | 16/10/1427ھـ           | الثلاثاء  |                    |
|                                                                               |                                                                                                    |              | 17/10/1427هـ           | الأربعاء  |                    |
|                                                                               |                                                                                                    |              |                        |           | الأهداف السلوكية : |
| 🔌 أن يضيف الطالب حركة إلى محتوى الشرائح                                       |                                                                                                    |              |                        |           |                    |
| أن يعدل الطالب خصائص الحركة المضافة إلى الشرائح.                              |                                                                                                    |              |                        |           |                    |
| 🗢 أن يضيف الطالب المراحل الانتقالية للشرائح.                                  |                                                                                                    |              |                        |           |                    |
| 🖄 أن يدرج الطالب صوت على الشريحة.                                             |                                                                                                    |              |                        |           |                    |
| 🖄 أن يدرج الطالب مقطع فيديو على الشريحة.                                      |                                                                                                    |              |                        |           |                    |
| لوسائل التعليمية :                                                            |                                                                                                    |              |                        |           |                    |
| الكتاب .                                                                      |                                                                                                    |              |                        |           |                    |
| القلم والسبورة.                                                               |                                                                                                    |              |                        |           |                    |
| الالمبيوتر.                                                                   |                                                                                                    |              |                        |           |                    |
| البوربوينت ( Microsoft Power Point ) . ( Microsoft Power Point )              |                                                                                                    |              |                        |           |                    |
| <u>ـ هيد :</u>                                                                |                                                                                                    |              |                        |           |                    |
| ? مراجعة التدريب السابق .                                                     |                                                                                                    |              |                        |           |                    |
| العرص :<br>تقليم المحتوي الشريحة: 🔁 إضافة حركة مخصصة لمحتوى الشريحة:          |                                                                                                    |              |                        |           |                    |
| نتبع الآتميد ( نصوحه ، أشكال ، صور) نتبع الآتميد ( نصوحه ، أشكال ، صور ) نتبع |                                                                                                    |              |                        |           |                    |
| <ul> <li>نذهب إلى الشكل أو الصورة أو النص المراد تحريكه</li> </ul>            |                                                                                                    |              |                        |           |                    |
| لمهام على يمين                                                                | ستظهر لنا لوحة اا                                                                                        | کة مخصصة 🕨   | نا قائمة نختار منها حر | ◄ ستظهر ١ |                    |
| الشاشة نختار منها إضافة تأثير ♦ منها نختار نوع الحركة ( بعد الانتهاء نضغط على |                                                                                                    |              |                        |           |                    |
| -                                                                             | عرض الشرائح حتى نشاهد الحركة المخصصة لكل محتوى الشريحة).<br>تعديل خصائص الحركة المخصصة المضافة للشر ائح: |              |                        |           |                    |

ة

زر

- لتمدير أحصائصه الدركة المضافة إلهه الشرائج نتبع الإتامية:
- نحدد الحركة المخصصة المراد التعديل في خصائصها لنضغط بالزر الأيمن عليها
   ستظهر لنا قائمة بنختار منها خيارات التأثير بعد ذلك سيظهر لنا نافذة نعدل منها
   الخصائص التالية ( بدء الحركة –المهلة –سرعة الحركة-التكرار ) ( وهكذا باقي

الحركات المخصصة ).

🌄 إضافة المراحل الانتقالية للشرائح :

- نتها لیة المرا فر الإنتقا لیة نتبع الآتمی :
- نذهب إلى قائمة عرض الشرائع نختار منها المراحل الانتقالية للشرائع ستظهر لنا لوحة المهام الخاصة بها على يمين شاشة البرنامج ومنها نختار الآتي ( نوع الحركة – سرعة الحركة – صوت الحركة - طريقة بدئها) • ثم نضغط على زر قراءة حتى نشاهد

الشريحة بعد التعديل.

## 📚 إدراج صوت على الشريحة:

- الشريكة تبع الآتمي:
- من قائمة إدراج نختار أفلام وأصوات ومنها تظهر لنا قائمة بها الخيارات المتاحة
   للأصوات وهي كلآتي:
  - 1. إدراج أصوات مخزنة في الجهاز ( وهذه الأصوات موجودة مسبقة ).
- إدراج أصوات من ملفات محددة ( وهذه الأصوات موجودة في ملفات مختلفة على النظام).
- 3. إدراج صوت جديد( تسجيل صوت وهو أن يجل المستخدم الصوت بنفسه وطريقة عمله كالتالي : نختار من قائمة إدراج ◄ أفلام وأصوات ومنها نختار تسجيل صوتر تظهر لنا نافذة تسجيل الصوت ◄ نضغط على زر تسجيل بعد التأكد من توصيل اللاقط بالجهاز و نبدأ بتسجيل الصوت و عند الانتهاء نضغط على زر إيقاف ◄ ثم نضغط على زر موافق سنلاحظ ظهور شكل سماعة صوت على الشريحة).
- بعد الانتهاء من تحديد الملف الصوتي المدرج ستظهر لنا نافذة تطلب منا تحديد كيفية تشغيل الصوت بحيث جعله تلقائي أو عند النقر.
- ملاحظة : بعد إدراج الصوت ستطيع التحكم به وتعديل خصائصه بالضغط على شكل سماعة
   الصوت الظاهرة على الشريحة بالزر الأيمن للفأرة.

📚 إدراج مقطع فيديو على الشريحة :

 لإدراج مقطع فيديو على الشريحة بنفس طريقة إدراج الأصوات مع مراعاة أن الملف المدرج ملف فيديوي وليس ملف صوتى .

أسئلة المناقشة :

🛽 أشرح طريقة تسجيل صوت لإدراجه على شريحة ما؟

أسئلة التقويم :

- 🛽 أضف حركة إلى محتوى الشرائح ؟
- 🛽 عدل خصائص الحركة المضافة إلى الشريحة ؟
  - ا أضف المراحل الانتقالية للشرائح ؟
    - اً أدرج صوت على الشريحة ؟
    - 🛽 أدرج قطع فيديو على الشريحة ؟